# MANUAL PENGGUNA KRSTE.MY BAGI MODUL PROJECT BANK KEMASKINI OKTOBER 2024

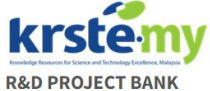

Login into your account using KRSTE ID

Forgot your password? Don't have an account? Sign Up

| Username    |  |
|-------------|--|
| Username    |  |
| farezhasbi  |  |
| Password    |  |
|             |  |
|             |  |
| Password    |  |
| Remember me |  |

## **KANDUNGAN MANUAL**

| TATACARA LOG MASUK MODUL1Peranan sebagai Module Koordinator / Agency Koordintor2Peranan sebagai Public Lodger atau Pengguna Berdaftar2Table : SENARAI TAB DALAM SISTEM DATA ENTRY PROJECT R&D MENGIKUT PERANAN3-4TATACARA PENGURUSAN DATA5KEMASUKAN REKOD BARU5Tab "Project Classification"6Tab "Project Organisation & Fund Provider"7-8*** Tambahan Organisasi Tiada dalam Senarai9Tab "Fund Detail"10Tab "Output"12i. Output Award12ii. Output Publication13iii. Output Human Resource Development Information14iv. Output TechMART14Tab "Declaration"16-17 |                                                                          | M/S   |  |  |  |  |  |
|----------------------------------------------------------------------------------------------------|--------------------------------------------------------------------------|-------|--|--|--|--|--|
| Peranan sebagai Module Koordinator / Agency Koordintor2Peranan sebagai Public Lodger atau Pengguna Berdaftar2Table : SENARAI TAB DALAM SISTEM DATA ENTRY PROJECT R&D MENGIKUT PERANAN3-4TATACARA PENGURUSAN DATA5KEMASUKAN REKOD BARU5Tab "Project Classification"6Tab "Project Organisation & Fund Provider"7-8** Tambahan Organisasi Tiada dalam Senarai9Tab "Fund Detail"10Tab "Fund Detail"10Tab "Cutput"12i. Output Award12ii.Output Human Resource Development Information14iv.Output TechMART14Tab "Declaration"16-11                                   | TATACARA LOG MASUK MODUL                                                 | 1     |  |  |  |  |  |
| Peranan sebagai Public Lodger atau Pengguna Berdaftar2Table : SENARAI TAB DALAM SISTEM DATA ENTRY PROJECT R&D MENGIKUT PERANAN3-4TATACARA PENGURUSAN DATA5KEMASUKAN REKOD BARU5Tab "Project Classification"6Tab "Project Organisation & Fund Provider"7-8** Tambahan Organisasi Tiada dalam Senarai9Tab "Fund Detail"10Tab "Fund Detail"10Tab "Cutput"12i. Output Award12ii. Output Human Resource Development Information14iv. Output TechMART16-11Tab "Declaration"16-11                                                                                     | Peranan sebagai Module Koordinator / Agency Koordintor                   | 2     |  |  |  |  |  |
| Table : SENARAI TAB DALAM SISTEM DATA ENTRY PROJECT R&D MENGIKUT PERANAN3-4TATACARA PENGURUSAN DATA5KEMASUKAN REKOD BARU5Tab "Project Classification"6Tab "Project Organisation & Fund Provider"7-8*** Tambahan Organisasi Tiada dalam Senarai9Tab "Fund Detail"10Tab "Output"11Tab "Output Award12i. Output Award13iii. Output Human Resource Development Information14iv. Output TechMART16-1Tab "Declaration"16-1                                                                                                    | Peranan sebagai Public Lodger atau Pengguna Berdaftar                    | 2     |  |  |  |  |  |
| TATACARA PENGURUSAN DATAKEMASUKAN REKOD BARU5Tab "Project Classification"6Tab "Project Organisation & Fund Provider"7-8** Tambahan Organisasi Tiada dalam Senarai9Tab "Fund Detail"10Tab "Fund Detail"10Tab "Output"12i. Output Award12ii.Output Publication13iii.Output Human Resource Development Information14iv.Output TechMART16-1                                                                                                    | Table : SENARAI TAB DALAM SISTEM DATA ENTRY PROJECT R&D MENGIKUT PERANAN |       |  |  |  |  |  |
| KEMASUKAN REKOD BARU5Tab "Project Classification"6Tab "Project Organisation & Fund Provider"7-8** Tambahan Organisasi Tiada dalam Senarai9Tab "Fund Detail"10Tab "Fund Detail"11Tab "Output"12i. Output Award12ii. Output Publication13iii. Output Human Resource Development Information14iv. Output TechMART16-1Tab "Declaration"16-1                                                                                                    | TATACARA PENGURUSAN DATA                                                 |       |  |  |  |  |  |
| Tab "Project Classification"6Tab "Project Organisation & Fund Provider"7-8** Tambahan Organisasi Tiada dalam Senarai9Tab "Fund Detail"10Tab "Team"11Tab "Output"12i. Output Award12ii. Output Publication13iii. Output Human Resource Development Information14iv. Output TechMART14Tab "Declaration"16-1                                                                                                    | KEMASUKAN REKOD BARU                                                     | 5     |  |  |  |  |  |
| Tab "Project Organisation & Fund Provider"7-8** Tambahan Organisasi Tiada dalam Senarai9Tab "Fund Detail"10Tab "Team"11Tab "Output"12i. Output Award12ii. Output Publication13iii. Output Human Resource Development Information14iv. Output TechMART14Tab "Declaration"16-1                                                                                                    | Tab "Project Classification"                                             | 6     |  |  |  |  |  |
| ** Tambahan Organisasi Tiada dalam Senarai9Tab "Fund Detail"10Tab "Team"11Tab "Output"12i. Output Award12ii. Output Publication13iii. Output Human Resource Development Information14iv. Output TechMART14Tab "Declaration"16-1                                                                                                    | Tab "Project Organisation & Fund Provider"                               | 7-8   |  |  |  |  |  |
| Tab "Fund Detail"10Tab "Team"11Tab "Output"12i. Output Award12ii. Output Publication13iii. Output Human Resource Development Information14iv. Output TechMART14Tab "Declaration"16-1                                                                                                    | ** Tambahan Organisasi Tiada dalam Senarai                               | 9     |  |  |  |  |  |
| Tab "Team"11Tab "Output"12i. Output Award12ii. Output Publication13iii. Output Human Resource Development Information14iv. Output TechMART14Tab "Declaration"16-1                                                                                                    | Tab "Fund Detail"                                                        | 10    |  |  |  |  |  |
| Tab "Output"12i. Output Award12ii. Output Publication13iii. Output Human Resource Development Information14iv. Output TechMART14Tab "Declaration"16-1                                                                                                    | Tab "Team"                                                               | 11    |  |  |  |  |  |
| i. Output Award12ii. Output Publication13iii. Output Human Resource Development Information14iv. Output TechMART14Tab "Declaration"16-1                                                                                                    | Tab "Output"                                                             | 12    |  |  |  |  |  |
| ii.Output Publication13iii.Output Human Resource Development Information14iv.Output TechMART14Tab "Declaration"16-1                                                                                                    | i. Output Award                                                          | 12    |  |  |  |  |  |
| iii.Output Human Resource Development Information14iv.Output TechMART14Tab "Declaration"16-1                                                                                                    | ii.Output Publication                                                    | 13    |  |  |  |  |  |
| iv.Output TechMART 14<br>Tab "Declaration" 16-1                                                                                                    | iii.Output Human Resource Development Information                        | 14    |  |  |  |  |  |
| Tab "Declaration"16-1                                                                                                    | iv.Output TechMART                                                       | 14    |  |  |  |  |  |
|                                                                                                    | Tab "Declaration"                                                        | 16-18 |  |  |  |  |  |
| PENGEMASKINIAN REKOD SEDIA ADA 19-2                                                                                                    | PENGEMASKINIAN REKOD SEDIA ADA                                           | 19-21 |  |  |  |  |  |

## MANUAL PENGGUNA KRSTE.MY BAGI MODUL PROJECT BANK KEMASKINI OKTOBER 2024

#### A. TATACARA LOG MASUK MODUL

Masukkan url ke laman log in : https://krste.my/projectrnd

| krst                  | emv                |  |
|-----------------------|--------------------|--|
| R&D PROJE             | TBANK              |  |
| Login into your accor | unt using KRSTE ID |  |
| Username              |                    |  |
| Username              |                    |  |
| Password              |                    |  |
| Parsword              |                    |  |
| Password              |                    |  |
| Remember me           |                    |  |
| Forgot your passwo    | <u>rd?</u>         |  |
| Don't have an accou   | Int? Sign Up       |  |

Id pengguna bagi pautan ini adalah menggunakan id sedia ada dalam sistem kste.my.

Masukkan

Username : farezhasbi

Password:\*\*\*\*\*\*\*\*\*\*\*\*\*\*

# Selepas Log masuk berjaya paparan muka hadapan bagi sistem pengurusan ini adalah berbeza tertakluk kepada peranan dalam krste.my.

1- Peranan sebagai Module Koordinator Modul / Agency Coordinator Project Bank

| R&D PROJECT BANK                       | 4                                                                                        |       |                                                                        |                                                                                                    |                      |                                                                           |   |           | search                                                                |                      | ۹ 4                | ≥~ <b>1</b> M      | OHAMMAD FAREZ ILY   | AS BIN MAT HASBI <del>V</del> |
|----------------------------------------|------------------------------------------------------------------------------------------|-------|------------------------------------------------------------------------|----------------------------------------------------------------------------------------------------|----------------------|---------------------------------------------------------------------------|---|-----------|-----------------------------------------------------------------------|----------------------|--------------------|--------------------|---------------------|-------------------------------|
| Project My Involvement My Organisation | R&D                                                                                      | PRO   | JECT BANK                                                              | Agency Coordinator                                                                                                    |                      |                                                                           |   |           |                                                                       |                      |                    |                    |                     |                               |
| Upload < Download                      | All Records<br>(All agencies R&D Projects) (21434) My Organization<br>(All Approved R&I) |       | My Organization Records<br>(All Approved R&D Projects                  | ganization Records         My Record         My Submission           proved R&D Projects) (0)         (My approved records) (0)         (My record under review) |                      | n My Draft<br>ler review by coordinator) (0) (Please complete record) (0) |   |           | My Task as Agency Coordinator<br>(Please review & approve record) (0) |                      |                    |                    |                     |                               |
| Reference Table <                      |                                                                                          |       | Project Name                                                           |                                                                                                    | Project Reference ID | From                                                                      | • | Fund Type | Project Status                                                        | <u>Malaysia Plan</u> | Create by          | Updated by         | <u>Updated at</u> ↓ | Record Status                 |
|                                        | ۲                                                                                        | 14018 | ABX-TC99M- A DIA<br>TOWARDS BACTER<br>AGENT                            | GNOSTIC APPROACH<br>RIAL INFECTION IMAGING                                                                                                    | NM-R&D-20-07         | AGENSI<br>NUKLEAR<br>MALAYSIA<br>(NUKLEAR<br>MALAYSIA)                    |   | Others    | Ongoing                                                               |                      | HAZIZI BIN<br>OMAR | HAZIZI BIN<br>OMAR | 12/9/2024           | Approved                      |
|                                        | ۲                                                                                        | 14017 | PRODUCTION AND<br>CHROMIUM-51 (CI<br>FOR DETERMINAT<br>FILTRATION RATE | QUALITY CONTROL OF<br>R-51) TO FORM CR-51 EDTA<br>ION OF GLOMERULAR                                                                                              | NM-R&D-20-50         | AGENSI<br>NUKLEAR<br>MALAYSIA<br>(NUKLEAR<br>MALAYSIA)                    |   | Others    | Ongoing                                                               |                      | HAZIZI BIN<br>OMAR | HAZIZI BIN<br>OMAR | 12/9/2024           | Approved                      |
|                                        | ۲                                                                                        | 21506 | FUNCTIONALIZAT                                                         | ION OF GOLD<br>NITH IRRADIATED<br>IMOR IMAGING                                                                                                    | NM-R&D-22-106        | AGENSI<br>NUKLEAR<br>MALAYSIA<br>(NUKLEAR<br>MALAYSIA)                    |   | Others    | Ongoing                                                               |                      | HAZIZI BIN<br>OMAR | HAZIZI BIN<br>OMAR | 12/9/2024           | Approved                      |
|                                        | ۲                                                                                        | 18754 | A STERILE AND PY<br>KIT PREPARATION                                    | ROGEN FREE DMSA COLD<br>FOR KIDNEY IMAGING                                                                                                    | NM-R&D-22-100        | AGENSI<br>NUKLEAR<br>MALAYSIA<br>(NUKLEAR                                 |   | Others    | Ongoing                                                               |                      | HAZIZI BIN<br>OMAR | HAZIZI BIN<br>OMAR | 12/9/2024           | Approved                      |

## 2- Peranan Sebagai Public Lodger atau Pengguna Berdafta

| R&D PROJECT BANK | 4           |                              |                                                                                                    |                                    |                             |                                                     |                                        | search                 |                          | ۹ ۱                | ¢~ 1               | MOHAMMAD FAREZ ILY      | AS BIN MAT HASBI 🗸 |
|------------------|-------------|------------------------------|----------------------------------------------------------------------------------------------------|------------------------------------|-----------------------------|-----------------------------------------------------|----------------------------------------|------------------------|--------------------------|--------------------|--------------------|-------------------------|--------------------|
| Project          | R&          | D PF                         | ROJECT BANK                                                                                                    |                                    |                             |                                                     |                                        |                        |                          |                    |                    |                         |                    |
| 📥 Download       | ADD         | ADD NEW Displaying 1-20 20 👻 |                                                                                                    |                                    |                             |                                                     |                                        |                        |                          |                    |                    |                         |                    |
| Reference Table  | All<br>(All | Records<br>l agencie         | My Organ<br>ss R&D Projects) (21434) (All Appro                                                                   | nization Record<br>oved R&D Projec | Is My Record<br>(My approve | d records) (0)                                      | My Submission<br>(My record under revi | ew by coordinator) (0) | My Draft<br>(Please comp | olete record) (0)  |                    |                         |                    |
|                  |             | ID                           | Project Name                                                                                                    |                                    | Project Reference ID        | From                                                | Fund Type                              | Project Status         | <u>Malaysia Plan</u>     | Create by          | Updated by         | Updated at $\downarrow$ | Record Status      |
|                  | ۲           | 14018                        | ABX-TC99M- A DIAGNOSTIC APPROA<br>TOWARDS BACTERIAL INFECTION IN<br>AGENT                                         | <u>ACH</u><br>MAGING               | NM-R&D-20-07                | AGENSI NUKLEAR<br>MALAYSIA<br>(NUKLEAR<br>MALAYSIA) | Others                                 | Ongoing                |                          | HAZIZI BIN<br>OMAR | HAZIZI BIN<br>OMAR | 12/9/2024               | Approved           |
|                  | ۲           | 14017                        | PRODUCTION AND QUALITY CONTR<br>CHROMIUM-51 (CR-51) TO FORM CR<br>FOR DETERMINATION OF GLOMERU<br>FILTRATION RATE | ROL OF<br>R-51 EDTA<br>JLAR        | NM-R&D-20-50                | AGENSI NUKLEAR<br>MALAYSIA<br>(NUKLEAR<br>MALAYSIA) | Others                                 | Ongoing                |                          | HAZIZI BIN<br>OMAR | HAZIZI BIN<br>OMAR | 12/9/2024               | Approved           |
|                  | ۲           | 21506                        | FUNCTIONALIZATION OF GOLD NAM<br>WITH IRRADIATED CHITOSAN FOR T<br>IMAGING                                        | NOPARTICLES<br>FUMOR               | NM-R&D-22-106               | AGENSI NUKLEAR<br>MALAYSIA<br>(NUKLEAR<br>MALAYSIA) | Others                                 | Ongoing                |                          | HAZIZI BIN<br>OMAR | HAZIZI BIN<br>OMAR | 12/9/2024               | Approved           |
|                  | ۲           | 18754                        | A STERILE AND PYROGEN FREE DMS<br>PREPARATION FOR KIDNEY IMAGIN                                                   | <u>SA COLD KIT</u><br>I <u>G</u>   | NM-R&D-22-100               | AGENSI NUKLEAR<br>MALAYSIA<br>(NUKLEAR<br>MALAYSIA) | 0 Others                               | Ongoing                |                          | HAZIZI BIN<br>OMAR | HAZIZI BIN<br>OMAR | 12/9/2024               | Approved           |
|                  | ۲           | 21505                        | DEVELOPMENT OF RADIATION INAC<br>NEWCASTLE DISEASE VACCINE AND                                                    | CTIVATED<br>DEVALUATION            | NM-R&D-22-112               | AGENSI NUKLEAR<br>MALAYSIA                          | Others     Next 20 records             | Ongoing                |                          | HAZIZI BIN<br>OMAR | HAZIZI BIN<br>OMAR | 12/9/2024               | Approved 👻         |
|                  |             |                              |                                                                                                    |                                    |                             |                                                     |                                        |                        |                          |                    |                    |                         |                    |

| SENA               | RAI TAB DALAM                       | SISTEM DATA ENTRY PROJECT R&E                                                                                                    | D MENGIKUT PE         | RANAN                 |
|--------------------|-------------------------------------|----------------------------------------------------------------------------------------------------|-----------------------|-----------------------|
| MENU               | SUB MENU                            | KENYATAAN MAKLUMAT BAGI SETIAP<br>MENU / SUB MENU                                                                                                    | AGENSI<br>KOORDINATOR | PENGGUNA<br>BERDAFTAR |
| Project            | All Records                         | Merupakan senarai keseluruhan rekod<br>pendaftaran berstatus "Approved"<br>Sahaja.                                                                             | $\bigotimes$          | $\bigotimes$          |
|                    | My Organization<br>Records          | Merupakan senarai rekod pendaftaran<br>berstatus "Approved" dibawah<br>organisasi pengguna.                                                                    |                       | $\bigotimes$          |
|                    | My Record                           | Merupakan senarai rekod yang<br>didaftarkan oleh pengguna sendiri<br>berstatus "Approved"                                                                      | $\bigotimes$          | $\bigotimes$          |
|                    | My Submission                       | Merupakan senarai rekod yang<br>didaftarkan oleh pengguna sendiri<br>berstatus "Review". Rekod ini<br>menunggu pengesahan daripada entit<br>organisasi projek. | $\bigotimes$          | $\bigotimes$          |
|                    | My Draft                            | Merupakan senarai rekod yang<br>didaftarkan oleh pengguna sendiri dan<br>berstatus "Draft"                                                                     | $\bigotimes$          | $\bigotimes$          |
|                    | My Task As<br>Agency<br>Coordinator | Merupakan senarai rekod untuk<br>pengesahan koordinator. Senarai ini<br>adalah bagi mengikut entiti organisasi<br>dalam projek tersebut.                       | $\bigotimes$          |                       |
| My<br>Involvement  | "Tiada Sub<br>Menu"                 | Merupakan senarai projek pengguna<br>yang terlibat dalam projek tersebut<br>sebagai "Leader" atau "Member"                                                     | $\bigotimes$          | $\bigotimes$          |
| My<br>Organisation | "Tiada Sub<br>Menu"                 | Merupakan maklumat organisasi agensi<br>koordinator dan boleh dikemaskini oleh<br>koordinator                                                                  | $\bigotimes$          | $\bigotimes$          |

| SENA               | SENARAI TAB DALAM SISTEM DATA ENTRY PROJECT R&D MENGIKUT PERANAN       |                                                                                                    |                       |                       |  |  |  |  |  |  |
|--------------------|------------------------------------------------------------------------|----------------------------------------------------------------------------------------------------|-----------------------|-----------------------|--|--|--|--|--|--|
| MENU               | SUB MENU                                                               | KENYATAAN MAKLUMAT BAGI SETIAP<br>MENU / SUB MENU                                                                                                    | AGENSI<br>KOORDINATOR | PENGGUNA<br>BERDAFTAR |  |  |  |  |  |  |
| Upload             | R&D Projek                                                             | Fungsi bagi koordinator melaksanakan<br>kemasukkan maklumat secara pukal<br>bagi maklumat terperinci projek.<br>Senarai medan adalah di Lampiran A1                                                 |                       |                       |  |  |  |  |  |  |
|                    | MRDCS                                                                  | Kemasukkan maklumat MRDCS bagi projek yang telh dimasukkan.                                                                                                    |                       |                       |  |  |  |  |  |  |
|                    | Entity & Fund<br>Provider                                              | Kemasukkan maklumat organisasi<br>projek entity dan organisasi fund<br>provider yang memberikan pembiayaan.                                                                                         |                       |                       |  |  |  |  |  |  |
|                    | Publication                                                            | Kemasukkan senarai "Publication"<br>berkaitan projek secara pukal. *Hanya<br>tertakluk kepada senarai "publication"<br>yang telah wujud dalam system<br>krste.my.                                   | Ø                     |                       |  |  |  |  |  |  |
|                    | Award                                                                  | Kemasukkan senarai "Award" berkaitan<br>projek secara pukal. *Hanya tertakluk<br>kepada senarai "Award" yang telah<br>wujud dalam system krste.my.                                                  |                       |                       |  |  |  |  |  |  |
|                    | Member                                                                 | Kemasukkan projek "Leader" atau<br>"Member" secara pukal bagi setiap<br>projek yang telah didaftarkan. *<br>Kemasukkan adalah tertakluk kepada<br>"user" yang telah wujud dalam system<br>krste.my. |                       |                       |  |  |  |  |  |  |
| Reference<br>Table | Merupakan ma<br>dalam pengurus<br>coordinator. Jika<br>mana table perl | klumat reference table yang digunakan<br>an data sebagai makluman kepada agensi<br>a perlu tambahan maklumat bagi mana-<br>u menghubungi urustia krste.my                                           | Ø                     | $\bigotimes$          |  |  |  |  |  |  |

#### B. TATACARA PENGURUSAN DATA 1- KEMASUKAN REKOD BARU

I. Sila tekan Menu Project (1) Di Kanan dan Click Add (2) New untuk pendaftaran rekod baru

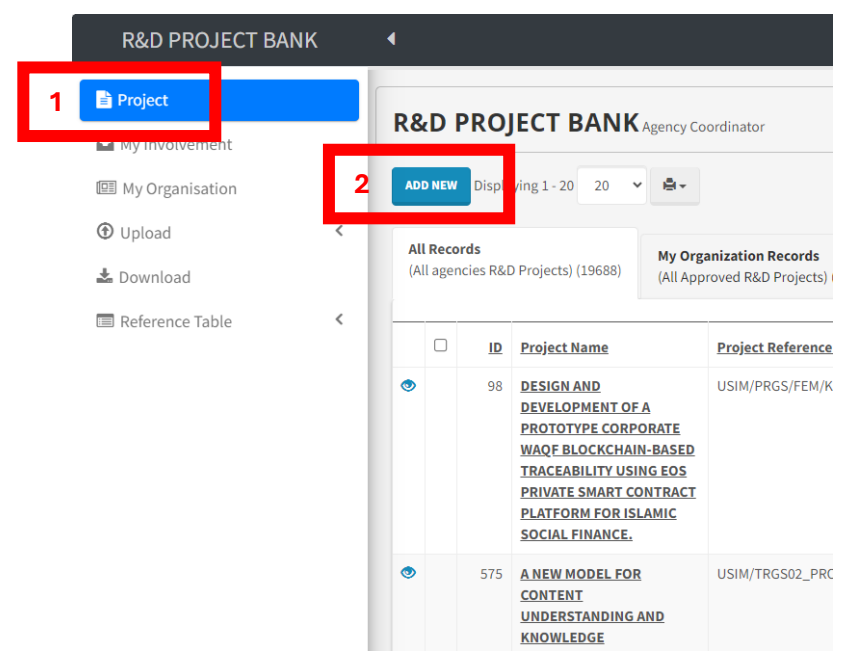

II. Sistem akan memaparkan borang pendaftaran rekod baru yang perlu diisi bermula dengan Project Details. (Medan yang bertanda \* adalah medan mandatori dan wajib diisi)

| My Involvement      |     | Project Details                      |                             |
|---------------------|-----|--------------------------------------|-----------------------------|
| EE My Organisation  |     | - rejectocomo                        |                             |
| Upload              | <   | Project Name *                       | Start Date "                |
| 🕹 Download          |     |                                      |                             |
| III Reference Table | <   |                                      | Expected / Completion Date* |
|                     | - 1 | Project Reference ID *               |                             |
|                     |     |                                      | State Location *            |
|                     | - 1 | Project Status *                     | Predse selekt               |
|                     |     | Please select                        | v                           |
|                     | - 1 | Technology Readiness Levels (TRLs) * |                             |
|                     |     | Please select                        | ~                           |
|                     |     | Malaysia Plan                        |                             |
|                     |     |                                      |                             |
|                     |     | Project Description                  |                             |
|                     |     |                                      |                             |
|                     |     |                                      |                             |
|                     |     |                                      |                             |
|                     |     | Specific Objective                   |                             |
|                     |     |                                      |                             |
|                     |     |                                      |                             |

Setelah selesai scroll ke bawah dan klik next

NEXT

RESET

BACK TO LIST

- III. Sistem akan memaparkan "tab-tab" maklumat yang lain untuk diisi seperti dibawah :
  - a. Tab "Project Classification"

| Project Clasification | Project Organisation & Fund Provider | Fund Detail | Team | Ouput                                      | Declaration                          |  |  |  |  |  |
|-----------------------|--------------------------------------|-------------|------|--------------------------------------------|--------------------------------------|--|--|--|--|--|
| Code & Field of Re    | Code & Field of Research             |             |      |                                            |                                      |  |  |  |  |  |
| ADD NEW               |                                      |             |      |                                            |                                      |  |  |  |  |  |
| No Record             |                                      |             |      |                                            |                                      |  |  |  |  |  |
|                       |                                      |             |      |                                            |                                      |  |  |  |  |  |
| 10-10 STIE (Social Ec | onomic Drivers)                      |             |      |                                            | SDGs (Sustainable Development Goals) |  |  |  |  |  |
| Please select         |                                      |             |      | ✓ Please select                            |                                      |  |  |  |  |  |
| 30 Niche Area Based   | on Social Economic Drivers           |             |      | 10-10 STIE (Science and Technology Driven) |                                      |  |  |  |  |  |
| Please select 🗸       |                                      |             |      |                                            | ✓ Please select                      |  |  |  |  |  |

• Klasifikasi Code & Field of Research adalah dropdown list yang perlu dipilih bersesuaian dengan projek yang dilaksanakan. Medan ini boleh dimasukkan maklumat lebih daripada satu. Klikl "Add New"

|                                   |           | Code & Field of Research, Add new                   | ~      |
|-----------------------------------|-----------|-----------------------------------------------------|--------|
|                                   |           | Project Name *<br>Test 11                           | Î      |
| Project Clasification Project Org |           | MRDCS Division *                                    |        |
| Code & Field of Research          |           | Prease select MRDCS Category *                      | Ŭ      |
|                                   |           | Please select                                       | v      |
| ADD NEW Sistem ak                 | kan pop-  | MRDCS Group *                                       |        |
| up dror                           | down      | Please select                                       | ×      |
| No Record                         |           | MRDCS Area *                                        | - 1    |
| untuk dip                         | bilih dan | Please select                                       | ~      |
| click"                            | save"     | MRCDS Other                                         |        |
|                                   | Bave      |                                                     |        |
|                                   |           | Please fill-in if you select "Other" in MRDCS Area. |        |
|                                   |           | Data Source                                         | I      |
|                                   |           | Manual                                              |        |
|                                   |           | Created by                                          |        |
|                                   |           | MOHD FAREZ TEST                                     |        |
|                                   |           | Created at                                          |        |
|                                   |           | 7/10/2014 11-27-27 AM                               | *      |
|                                   |           | SAVE R T                                            | CANCEL |

• Seterusnya isi maklumat 10-10 bagi kesemua medan

Maklumat bagi klasifikasi adalah mandatori untuk keseluruhan medan. Klasifikasi yang digunankan adalah Malaysia Research and Development Classification System (MRDCS) dan 10-10 MySTIE.

Untuk mengelak kehilangan data yang telah dimasukkan sila scroll kebawah dan klik "SAVE AS DRAFT" sebelum ke tab seterusnya

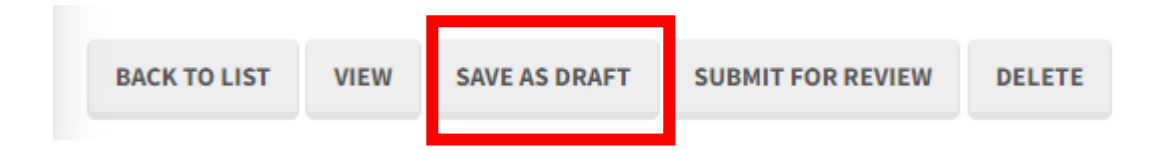

b. Tab "Project Organisation & Fund Provider"

| Project Clasification   | Project Organisation & Fund Provider | Fund Detail | Team | Ouput | Declaration |  |  |
|-------------------------|--------------------------------------|-------------|------|-------|-------------|--|--|
| Project Organisation    |                                      |             |      |       |             |  |  |
| ADD NEW                 |                                      |             |      |       |             |  |  |
|                         |                                      |             |      |       |             |  |  |
| Fund Provider           |                                      |             |      |       |             |  |  |
| ADD NEW                 |                                      |             |      |       |             |  |  |
| No Record               |                                      |             |      |       |             |  |  |
|                         |                                      |             |      |       |             |  |  |
| Organisation = Agency t | that manages the project             |             |      |       |             |  |  |
| Fund Provider = Agency  | / that provide the project fund      |             |      |       |             |  |  |

• Project Organisation : klik add new dan pilih organisasi atau entiti yang menjalankan projek tersebut.

| Project Clasification           |                                                                                                    |   | Project STI, Add new 🚿<br>Project Name *<br>Test 11                                                                                                    |
|---------------------------------|----------------------------------------------------------------------------------------------------|---|----------------------------------------------------------------------------------------------------|
| Project Organisation<br>ADD NEW | Sistem akan<br>senarai organisasi<br>dan klik "Select"<br>(1) untuk mencari<br>organisasi terlibat<br>dan "Save" (2) | 1 | Kam -<br>Select<br>From current record. If no match, please add-on using main system KRSTE.my modul S11.Organisation<br>Role •<br>@ Organisation<br>Data Source<br>Manual<br>Created by •<br>MoHO FAREZ TEST<br>Created at<br>7/10/2024 11:55:49 AM<br>Updated at |
|                                 |                                                                                                    |   | SAVE RESET CANCEL                                                                                                    |

• Paparan selepas memilih adalah seperti dibawah :

|   | Project Organisation |       |                         |              |                                       |        |            |                |                    |              |               |            |            |           |           |
|---|----------------------|-------|-------------------------|--------------|---------------------------------------|--------|------------|----------------|--------------------|--------------|---------------|------------|------------|-----------|-----------|
|   | AD                   | D NEW | DELETE                  |              |                                       |        |            |                |                    |              |               |            |            |           |           |
| - |                      | U     | ime                     | Role         | Organization Type                     | SSM No | <u>SME</u> | Startup Status | <u>Bumi Status</u> | MSIC Section | MSIC Division | MSIC Group | MSIC Class | MSIC Item | MSIC Code |
|   | Ø                    |       | NIVERSITI<br>ALAYA (UM) | ORGANISATION | PUBLIC HIGHER<br>LEARNING INSTITUTION |        |            |                |                    |              |               |            |            |           |           |
|   |                      |       |                         |              |                                       |        |            |                |                    |              |               |            |            |           |           |

\*\*Penambahbaikkan yang dilaksanakan adalah pembekal data boleh mengemaskini maklumat

untuk melengkapkan maklumat organisasi dengan klik

Fund Provider : klik add new untuk memasukkan data organisasi yang memberikan pembiayaan bagi projek tersebut.

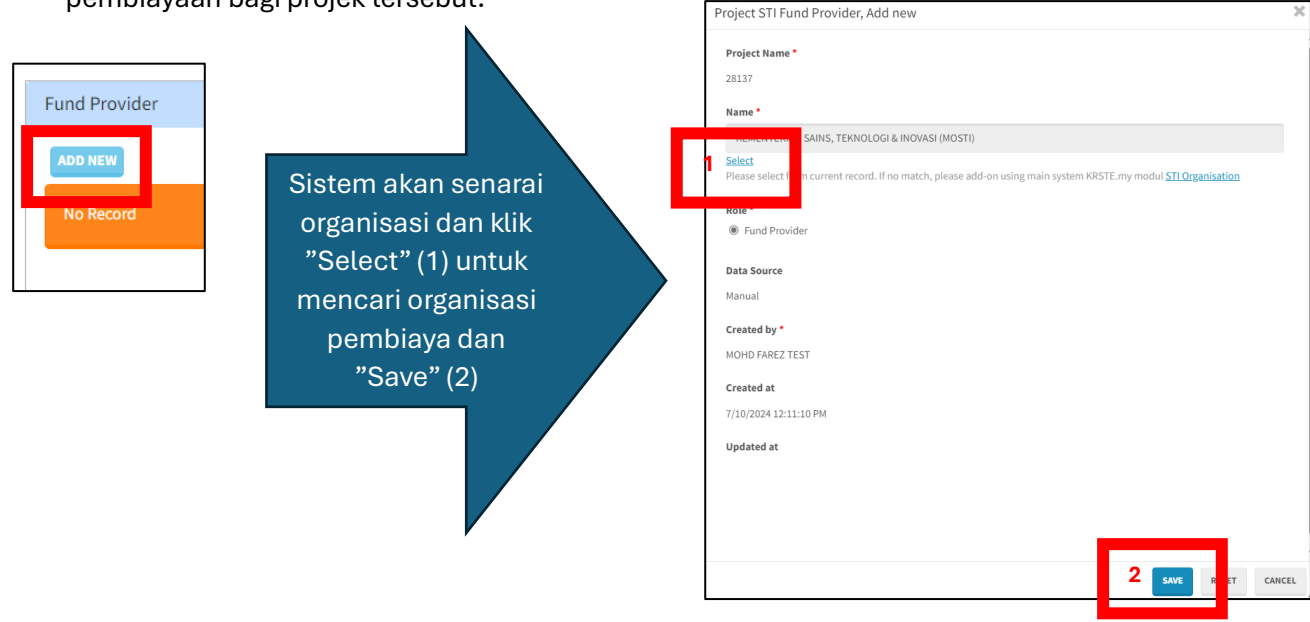

• Paparan selepas memilih adalah seperti dibawah :

| Fund | l Pro | ovider                                            |                  |                             |          |            |                |             |              |               |            |            |           |           |
|------|-------|---------------------------------------------------|------------------|-----------------------------|----------|------------|----------------|-------------|--------------|---------------|------------|------------|-----------|-----------|
| ADD  | NEW   | DELETE                                            |                  |                             |          |            |                |             |              |               |            |            |           |           |
|      | Π     | Name                                              | Role             | Organization Type           | SSM No   | <u>SME</u> | Startup Status | Bumi Status | MSIC Section | MSIC Division | MSIC Group | MSIC Class | MSIC Item | MSIC Code |
| Ø    |       | KE ENTERIAN SAINS,<br>TE NOLOGI & INOVASI<br>STI) | FUND<br>PROVIDER | GOVERNMENT<br>AGENCIES (GA) | 1082125A |            |                |             |              |               |            |            |           |           |
|      |       |                                                   |                  |                             |          |            |                |             |              |               |            |            |           |           |

\*\*Penambahbaikkan yang dilaksanakan adalah pembekal data boleh mengemaskini maklumat

Ø

untuk melengkapkan maklumat organisasi dengan klik

Untuk mengelak kehilangan data yang telah dimasukkan sila scroll kebawah dan klik "SAVE AS DRAFT" sebelum ke tab seterusnya

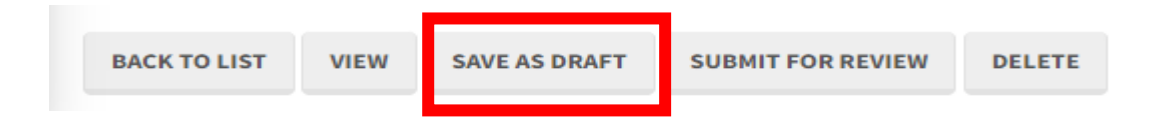

NOTA : JIKA MAKLUMAT ORGANISASI TIDAK TERDAPAT DALAM SENARAI MOHON TAMBAH MAKLUMAT TERSEBUT DI MODUK STI ORGANISATION SISTEM KRSTE.MT MELALUI URL https://krste.my/sti. WALAUBAGAIMANAPUN HANYA ORGANISASI KATEGORI BE DAN NGO SAHAJA BOLEH DITAMBAH OLEH PENGGUNA. SELAIN DARIPADA ITU, TAMBAHAN ORGANISASI BOLEH DILAKSANAKAN DENGAN MENGHUBUNGI PENTADBIR SISTEM MELALUI EMAIL infomastic@mosti.gov.my.

- 1. Klik organisation list
- 2. Klik Register New
- 3. Pilih Jenis Organisasi
- 4. Isi semua maklumat mandatory yang bertanda \*

| krstemy                                                                   | STI Organisation         |                                     |                   |                       | 🖞 🛞 farezhasbi - |
|---------------------------------------------------------------------------|--------------------------|-------------------------------------|-------------------|-----------------------|------------------|
| <b>1</b>                                                                  | Home > STI Organisation  |                                     |                   |                       |                  |
| Mohammad Farez Bin Mat Hasbi<br>farezhasbi<br>Super Administrator (MOSTI) | List of STI Organisation |                                     |                   |                       | 2 + Register New |
| # <b>[+</b>                                                               | Filter by :              |                                     |                   |                       | 🖱 Reset          |
| NAVIGATION                                                                | Organisation Name        | Please select STI Organisation Name | Organisation Type | All Organisation Type | •                |
| E Dashboard                                                               | Status                   | All Status *                        | FOR               | All FOR               | *                |
| My Booking                                                                |                          |                                     |                   |                       | 🛓 Download       |
| 🕷 STI Organisation 🗸                                                      |                          |                                     |                   |                       |                  |
| Organisation List                                                         | Show 10 🜩 entries        |                                     |                   |                       | Search:          |

|   | Reį                   | gister New STI Oı        | rganisation     |         |             |  |  |  |  |  |  |  |
|---|-----------------------|--------------------------|-----------------|---------|-------------|--|--|--|--|--|--|--|
|   | 0                     | rganisation Profile      | Address         | Contact | Declaration |  |  |  |  |  |  |  |
| H | STI Organisation Type |                          |                 |         |             |  |  |  |  |  |  |  |
| L |                       | Business Enterprise (BE) |                 |         |             |  |  |  |  |  |  |  |
|   | 3                     |                          |                 |         |             |  |  |  |  |  |  |  |
| L |                       | Business Enterprise (BE) |                 |         |             |  |  |  |  |  |  |  |
| L |                       | Non-Government Org       | anization (NGO) | )       |             |  |  |  |  |  |  |  |

#### c. Tab "Fund Detail"

| Project Clashication  | Project Organisation & Fund Provider | Fund D | etail Team                               | Ouput                         | Declaration                |                      |  |                                                                                                    |  |  |
|-----------------------|--------------------------------------|--------|------------------------------------------|-------------------------------|----------------------------|----------------------|--|----------------------------------------------------------------------------------------------------|--|--|
| Source of Fund        |                                      |        | Fund Organizatio                         | n                             |                            |                      |  | Fund Type                                                                                          |  |  |
| Please select         |                                      | ~      | Please select                            |                               |                            | ~                    |  | Please select                                                                                      |  |  |
| Fund Mechanism        |                                      |        | Fund Granted (RI                         | 4)                            |                            |                      |  | Fund Disbursed (RM)                                                                                |  |  |
| Please select         |                                      | ~      |                                          |                               |                            |                      |  |                                                                                                    |  |  |
| Project Clasification | Project Organisation & Fund Provider | Fund D | etail Team                               | Ouput                         | Declaration                |                      |  | Fund Type                                                                                          |  |  |
| Source of Fund        |                                      | ~      | Fund Organization                        |                               |                            |                      |  | Others ~                                                                                           |  |  |
|                       |                                      |        | Other Fund Orga                          | nization *                    |                            |                      |  | Other Fund Type *                                                                                  |  |  |
|                       |                                      |        | Universiti Mala                          | /a                            |                            |                      |  | Geran Dalaman                                                                                      |  |  |
|                       |                                      |        | Please fill-in if yo<br>vou select "Fund | ı select "Oth<br>Organizatior | er". This field will<br>". | be hide and empty if |  | Please fill-in if you select "Other". This field will be hide and empty if you select "Fund Type". |  |  |
|                       |                                      |        | ,                                        |                               |                            |                      |  |                                                                                                    |  |  |
| Fund Mechanism        |                                      |        | Fund Granted (R                          | M)                            |                            |                      |  | Fund Disbursed (RM)                                                                                |  |  |

- Sili pilih dropdown list bagi setiap medan fund detail.
- Jika fund organization tiada dalam list silih pilih others.
- Jika fund organization wujud dalam list dan fund type tiada dalam list mohon kemukakan permohonan tambahan kepada urusetia.
   \*Semua medan fund detail adalah mandatory kecuali fund disbursed (RM). Untuk makluman juga nilai sebenar fund granted tidak akan dipaparkan kepada public dan akan ditukarkan mengikut range yang telah ditetapkan

#### d. Tab "Team"

| Project Clasificati | n Project Organisation & Fund Provider | Fund Detail Team | Ouput Declaratio |  |
|---------------------|----------------------------------------|------------------|------------------|--|
| Team Member         |                                        |                  |                  |  |
| ADD NEW             |                                        |                  |                  |  |
| No Record           |                                        |                  |                  |  |
|                     |                                        |                  |                  |  |
|                     |                                        |                  |                  |  |

• Untuk memasukkan maklumat leader atau member klik add new

|              |                           | Project Team, Add new                            | 30                     |
|--------------|---------------------------|--------------------------------------------------|------------------------|
| Team Members |                           | Project Name *<br>Test 13                        |                        |
| ADD NEW      |                           | Name *                                           |                        |
| No Record    |                           | Select<br>Please select fro<br>Please select fro | / modul <u>MyHRSTI</u> |
|              | Sistem akan senarai       | ⊖ leader ○ member                                |                        |
|              | maktumat individu dan     | Created by                                       |                        |
|              | klik "Select" (1) untuk   | MOHD FAREZ TEST                                  |                        |
|              | mencari individu terlibat | Created At                                       |                        |
|              |                           | 7/10/2024 12:37:55 PM                            |                        |
|              | serta pilin role (2) dan  | Updated At                                       |                        |
|              | "Save" (3)                |                                                  |                        |
|              |                           | Manual                                           |                        |
|              |                           |                                                  |                        |
|              |                           |                                                  |                        |
|              |                           |                                                  | SAVE DESET CANCEL      |
|              |                           | 2                                                | CARCEL                 |

• Paparan selepas memilih adalah seperti dibawah :

| ADD | NDD NEW DELETE |                 |                      |                                                |        |  |  |  |  |  |  |
|-----|----------------|-----------------|----------------------|------------------------------------------------|--------|--|--|--|--|--|--|
|     |                | Name            | Email                | Organization / Agency                          | Role 个 |  |  |  |  |  |  |
| ß   |                | MOHD FAREZ TEST | farezhasbi@gmail.com | UNIVERSITI MALAYA (UM)                         | LEADER |  |  |  |  |  |  |
| ø   |                | RUDY BIN NURDIN | rudy@mosti.gov.my    | KEMENTERIAN SAINS, TEKNOLOGI & INOVASI (MOSTI) | MEMBER |  |  |  |  |  |  |

- Maklumat member dan leader boleh dipilih merentasi organisasi pembekal data.
- Projek leader dihadkan kepada satu individu manakala bagi projek member dia had penambahan individu yang terlibat.
- Untuk mengelak kehilangan data yang telah dimasukkan sila scroll kebawah dan klik "SAVE AS DRAFT" sebelum ke tab seterusnya

| BACK TO LIST | VIEW | SAVE AS DRAFT | SUBMIT FOR REVIEW | DELETE |
|--------------|------|---------------|-------------------|--------|
|              |      |               |                   |        |
|              |      |               |                   |        |

NOTA: JIKA MAKLUMAT INDIVIDU TIDAK WUJUD DALAM SENARAI SEDIA ADA, MOHON KEMUKAKAN MAKLUMAT INDIVIDU TERSEBUT KEPADA PENTADBIR SISTEM MENGGUNAKAN TEMPLAT BERIKUT <u>https://shorturl.at/M2IMs</u> DAN HANTAR KEPADA infomastic@mosti.gov.my UNTUK TINDAKAN KAMI SETERUSNYA

#### e. Tab "Output"

- Tab Output Terbahagi kepada 4 seperti berikut :
  - i. Output Award

| Project Clasification | Project Organisation & Fund Provider | Fund Detail | Team | Ouput | Declaration |
|-----------------------|--------------------------------------|-------------|------|-------|-------------|
| Award                 |                                      |             |      |       |             |
| ADD NEW               |                                      |             |      |       |             |
| No Record             |                                      |             |      |       |             |
|                       |                                      |             |      |       |             |

• Untuk memasukkan maklumat award klik add new

| Award<br>No Record<br>Isikan maklumat yang<br>diperlukan dan tekan<br>"Save" | Project Award, Add new *  Project Name *  Test 11  Award Name *  Please select  Award Others  Award Level *  Please select  Award Year *  Data Source Manual  Created at 7/1/0/2024 1:04:57 PM  Updated at |
|------------------------------------------------------------------------------|----------------------------------------------------------------------------------------------------|
|                                                                              | SAVE SET CANCEL                                                                                                    |

• Maklumat awaed boleh ditambah lebih daripada satu dengan klik semula add new. Berikut adalah paparanmaklumat setelah dipilih

| Awa | rd    |                                                            |                        |               |                     |
|-----|-------|------------------------------------------------------------|------------------------|---------------|---------------------|
| AD  | D NEW | DELETE                                                     |                        |               |                     |
|     |       | Award Name 1                                               | Award Others           | Award Level 1 | <u>Award Year ↑</u> |
| Ø   |       | Others                                                     | Projek Terbaik UM 2025 | University    | 2021                |
| ø   |       | Public Sector and Government (HC-PSG) - Digital Government |                        | National      | 2021                |
|     |       |                                                            |                        |               |                     |
| ß   |       | Public Sector and Government (HC-PSG) - Digital Government |                        | National      |                     |

#### ii. Output Publication

|          | Publication |
|----------|-------------|
|          | ADD NEW     |
|          | No Record   |
|          |             |
| <u> </u> |             |

• Untuk memasukkan maklumat publication klik add new

| Publication       |                                                                                          | Project Publication, Add new Project Name *                                                                                                    | ж     |
|-------------------|------------------------------------------------------------------------------------------|----------------------------------------------------------------------------------------------------|-------|
| ADD NEW No Record | Sistem akan pop up<br>senarai publication                                                | Test 11 Publication Title Select Please vales on current record. If no match, please add-on using main system KRSTE.my modul <u>MyHRSTI</u> Data Source |       |
|                   | yang sedia ada dalam<br>system dan pilih yang<br>berkaitan dan projek<br>dan klik "Save" | Manual created by • MOHD FAREZ TEST Created at 7/10/2024 1:11:49 PM Updated at                                                                          |       |
|                   |                                                                                          | SAVE RES C                                                                                                    | ANCEL |

• Maklumat publication boleh ditambah lebih daripada satu dengan klik semula add new. Berikut adalah paparan maklumat setelah dipilih

| Ρι | ublio | catio | n                                                                                                    |                    |           |                 |                |
|----|-------|-------|----------------------------------------------------------------------------------------------------|--------------------|-----------|-----------------|----------------|
| ľ  | ADD   | NEW   | DELETE                                                                                                    |                    |           |                 |                |
|    |       |       | Publication Title                                                                                                    | Publication Type 个 | ISBN/ISSN | DOI. NO.        | Year Publish ↑ |
| C  | 2     |       | 'Pushing the limits': experiences of women in tropical peatland research                                                            | JOURNAL ARTICLE    |           | 10.1071/MF19132 | 2019           |
| C  | 2     |       | . Ethnic Groups Difference in Discriminatory Attitude towards HIV/AIDS Patients among Medical Students: A Cross-<br>Sectional Study | JOURNAL ARTICLE    | 1675-8544 | naay            | 2014           |
|    |       |       |                                                                                                    |                    |           |                 |                |

\*\* Kemasukan maklumat publication adalah terhad kepada yang telah didaftarkan sebelum ini. Sekiranya mahu melaksanakan pendaftaran baru publication yang belum wujud sila ko modul MyHrsti.

NOTA : UNTUK PENDAFTARAN MAKLUMAT PUBLICATION YANG BELUM TERSENARAI DALAM PILIHAN BOLEH MENGGUNAKAN TEMPLAT BERIKUT <u>https://shorturl.at/p47QO</u> DAN EMAIL KEPADA infomatic@mosti.gov.my UNTUK TINDAKAN PIHAK PENTADBIR SETERUSNYA.

Untuk mengelak kehilangan data yang telah dimasukkan sila scroll kebawah dan klik "SAVE AS DRAFT" sebelum ke tab seterusnya

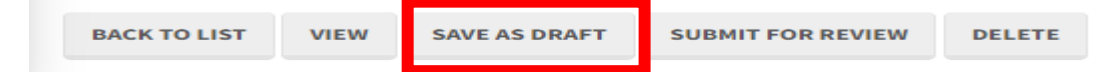

#### iii. Output Human Resource Development Information

| Human Resource Development Information |     |        |                 |
|----------------------------------------|-----|--------|-----------------|
| Post Doctoral                          | PHD | Master | Job Opportunity |
|                                        |     |        |                 |
|                                        |     |        |                 |

- Bagi output ini adalah wajib bagi semua medan . Mohon untuk isikan (0) jika tiada maklumat tersebut.
- Berikut adalah paparan maklumat setelah dikemaskini

| man Resource Development mormation |     |        |                 |
|------------------------------------|-----|--------|-----------------|
| ost Doctoral                       | PHD | Master | Job Opportunity |
| 0                                  | 0   | 0      | 0               |

#### iv. Output TechMART

| TechMart                                                                                   |
|--------------------------------------------------------------------------------------------|
| TechMart data autosync from KRSTE.my modul TechMart. To add new data please go to TechMart |
|                                                                                            |

Untuk output TECHMART iaitu output berkaitan produk atau teknologi hasil projek tersebut boleh dilaksanakan di Modul TECHMART dalam sistem krste.my melalui url <u>https://krste.my/techmart</u>.

- 1. Klik Techmart List
- 2. Klik Register New
- 3. Untuk semakan pertama adalah melalui ip jika tiada proceed
- 4. Masukkan no ref id project yang telah didaftarkan . Dan klik projek tersebut untuk daftarkan maklumat kepada project tersebut.

| krstemy                                                                   | TECHMart            |                                |                    |                              |                               | 9        | P 🔗 farezhasbi - |
|---------------------------------------------------------------------------|---------------------|--------------------------------|--------------------|------------------------------|-------------------------------|----------|------------------|
| ( <u>-</u> -                                                              | Home TECHMart       |                                |                    |                              |                               | _        |                  |
| Mohammad Farez Bin Mat Hasbi<br>farezhasbi<br>Super Administrator (MOSTI) | List of TECHMart    |                                |                    |                              |                               | 2        | + Register New   |
| <b>谷</b> [+                                                               | Filter by :         |                                |                    |                              |                               |          | D Reset          |
| NAVIGATION                                                                | STI Organisation    | All STI Organisation           | *                  | Status<br>Product/Technology | All Status Product/Technology |          |                  |
| II Dashboard                                                              | Type of IP          | All Type of IP                 | *                  | FOR                          | All FOR                       |          | *                |
| ▲ My Booking                                                              | Status              | All Status                     | ×                  | Sector Category              | All Sector Category           |          | •                |
| STI Organisation >                                                        |                     |                                |                    |                              |                               |          |                  |
| 🖽 MyHRSTI >                                                               | Show 10 + entries   |                                |                    |                              |                               | Search:  |                  |
| A NOTE                                                                    |                     |                                | Product/Technology |                              |                               |          |                  |
| TECHMart ~                                                                | # †. Product/Techno | logy Name Organisation         | Status             | Intellectual Property        | Updated By                    | Status   | Action           |
| TECHMort List                                                             | 1 EDHor             | SIRIM BERHAD (SIRIM) RED and C | Commercialised     |                              | ٥                             | Approved | <b>8</b>         |

| Techmart                                                                                                    | <u>La</u>                          | user-image farezhasbi ~             |
|----------------------------------------------------------------------------------------------------|------------------------------------|-------------------------------------|
| Home  > TECHMart  > Intellectual Property                                                                             |                                    |                                     |
| List of Intellectual Property                                                                                         | - [                                | 3 Proceed                           |
| Please check your intellectual property of product/technology before register new TECHMArt to avoid duplication data. |                                    |                                     |
| Show 10 ¢ entries                                                                                                    | Search:                            |                                     |
| Industrial<br># ↑↓ Product/Technology Name ↑↓ Patent Copyright Design Trademark Others                                | Register By                        | Status $\uparrow \downarrow$ Action |
| 1 HOT DARK CHOCOLATE                                                                                                  | MOHAMMAD<br>FAREZ BIN<br>MAT HASBI | Approved                            |

#### f. Tab "Declaration"

| Do you agree to share your data with the public? Yes / No Open Public O Yes O No | Project Clasification | Project Organisation & Fund Provider  | Fund Detail | Team | Ouput | Declaration |
|----------------------------------------------------------------------------------|-----------------------|---------------------------------------|-------------|------|-------|-------------|
| Open Public<br>O Yes O No                                                        | Do you agree to s     | hare your data with the public? Yes / | No          |      |       |             |
| O Yes O No                                                                       | Open Public           |                                       |             |      |       |             |
|                                                                                  | ⊖ Yes ⊖ No            |                                       |             |      |       |             |

- Berikut adalah deklarasi bagi menentukan bahawa data tersebut boleh dikongsi kepada public atau tidak.
- Jika Ya Maklumat yang dikongsikan adalah seperti berikut :

| Approved         | PENCAPJARIAN DNA BUAH-                                                                                                    | PROJECT OVERVIEW DETAILS       |                                                                                                    |
|------------------|----------------------------------------------------------------------------------------------------|--------------------------------|----------------------------------------------------------------------------------------------------|
|                  | BUAHAN TERPILIH (MANGGA,<br>BETIK, NANAS DAN PISANG)<br>MENGGUNAKAN PENCIRIAN<br>MORFOLOGI DAN PENANDA<br>MOI FOLOGI DAN PENANDA | Project Name                   | PENCAPJARIAN DNA BUAH-BUAHAN TERPILIH (MANGGA, BETIK, NANAS DAN PISANG)<br>MENGGUNAKAN PENCIRIAN MORFOLOGI DAN PENANDA MOLEKUL SINGLE SEQUENCE<br>REPEAT (SSR)                                                                                                    |
|                  | REPEAT (SSR)                                                                                                    | Project Reference ID           | K-RH317-1001-KSR999                                                                                                    |
|                  | K-RH317-1001-KSR999                                                                                                    | Code & Field of Research (FOR) | BIOLOGICAL SCIENCES                                                                                                    |
|                  |                                                                                                    | Project Status                 | Ongoing                                                                                                    |
| Project Overview | w Details                                                                                                    | Year Started                   | 2020                                                                                                    |
| Project Fund De  | tails                                                                                                    | Year Completed                 | 2024                                                                                                    |
| Project Output I | Jetalis                                                                                                    | Project Description            | Mango, papaya, pineapple, durian and banana - among the country's 5 main fruit<br>commodities that require genetic research for : Developing DNA profiles for mango, papay<br>pineapple, durian and banana using Simple Sequence Repeat (SSR) markers, knowing the<br>genetic composition to identify genetic diversity and avoid duplication in the MARDI<br>germplasm collection, Identifying authenticity, identification of accessions/varieties that w<br>be used in breeding to produce new varieties, Help breeders choose starter plant breeds<br>w certain characteristics such as disease resistance and suitability of plant adaptation to the<br>environment Keywords: DNA profiles, SSR marker, fruit, genetic diversity, variety identificat |

| PRO.<br>INSTI<br>PRO. | DJECT STI O   | DRGANIS<br>.IDIKAN D<br>.stitute (GRI)<br>DER | ATION                    | AN MAL | AYSIA (MARDI)             |                                                                     |
|-----------------------|---------------|-----------------------------------------------|--------------------------|--------|---------------------------|---------------------------------------------------------------------|
| FUL                   | LL NAME       |                                               | EMAIL                    | ORGAI  | NISATION NAME             |                                                                     |
| МА                    | AIMUN BINTI 1 | TAHIR                                         | mun@mardi.gov.my         | INSTIT | TUT PENYELIDIKAN DAN KEMA | JUAN PERTANIAN MALAYSIA (MARDI)                                     |
| PRO.                  | JECT MEM      | BER                                           |                          |        |                           |                                                                     |
| Show                  | / 10 ¢ en     | ntries                                        |                          |        |                           | Search:                                                             |
| #                     | †↓            | Full Name                                     | •                        |        | Email                     | Organisation Name                                                   |
| 1                     |               | MOHD AZ                                       | HAR BIN HASSAN           |        | mazhar@mardi.gov.my       | INSTITUT PENYELIDIKAN DAN<br>KEMAJUAN PERTANIAN MALAYSIA<br>(MARDI) |
| 2                     |               | MUHAMN                                        | 1AD AFIQ BIN TAJOL ARIFF | ΞIN    | afiq@mardi.gov.my         | INSTITUT PENYELIDIKAN DAN<br>KEMAJUAN PERTANIAN MALAYSIA<br>(MARDI) |

| Approved        | PENCAPJARIAN DNA BUAH-                                                                                                    | PROJECT FORD DETAI                                                                                                    |                                                                                                    |                     |
|-----------------|----------------------------------------------------------------------------------------------------|----------------------------------------------------------------------------------------------------|----------------------------------------------------------------------------------------------------|---------------------|
|                 | BUAHAN TERPILIH (MANGGA,<br>BETIK, NANAS DAN PISANG)<br>MENGGUNAKAN PENCIRIAN                                                                                                    | Fund Organisation                                                                                                    | Other                                                                                                    | RM 186,000          |
|                 | MORFOLOGI DAN PENANDA<br>MOLEKUL SINGLE SEQUENCE<br>REPEAT (SSR)                                                                                                    | Fund Type                                                                                                    | Other Private                                                                                                    | KM 100K - 300       |
|                 | K-RH317-1001-KSR999<br>Ongoing                                                                                                    |                                                                                                    |                                                                                                    |                     |
| Project Overvie | ew Details                                                                                                    |                                                                                                    |                                                                                                    |                     |
| Project Fund De | etails                                                                                                    |                                                                                                    |                                                                                                    |                     |
|                 |                                                                                                    |                                                                                                    |                                                                                                    |                     |
| Project Output  | Details                                                                                                    |                                                                                                    |                                                                                                    |                     |
| Project Output  | Details<br>PENCAPJARIAN DNA BUAH-<br>BUAHAN TERPILIH (MANGGA, BETIK,<br>NANAS DAN PISANG)<br>MENGGUNAKAN PENCIRIAN<br>MORFOLOGI DAN PENANDA<br>MOLEKUL SINGLE SEQUENCE REPEAT                                            | PROJECT OUTPUT DETAILS<br>TECHMART<br>"A Composition of Silicone Ba                                                                                                | S<br>ased Antifoam With Addition Of Hydrophobic Silica Particles From Bamboo L                                                                                                    | eaves" 0000         |
| Project Output  | Details<br>PENCAPJARIAN DNA BUAH-<br>BUAHAN TERPILIH (MANGGA, BETIK,<br>NANAS DAN PISANG)<br>MENGGUNAKAN PENCIRIAN<br>MORFOLGGI DAN PENANDA<br>MOLEKUL SINGLE SEQUENCE REPEAT<br>(SSR)<br>K-RH317-1001-KSR999<br>Corpore | PROJECT OUTPUT DETAILS<br>TECHMART<br>"A Composition Of Silicone Based                                                                                             | S<br>ased Antifoam With Addition Of Hydrophobic Silica Particles From Bamboo L<br>d Antifoam With Addition Of Hydrophobic Silica Particles From Bamboo Leaves'                                                       | eaves" 0000         |
| Project Output  | Details<br>PENCAPJARIAN DNA BUAH-<br>BUAHAN TERPILIH (MANGGA, BETIK,<br>NANAS DAN PISANG)<br>MENGGUNAKAN PENCIRIAN<br>MOLEKUL SINGLE SEQUENCE REPEAT<br>(SSR)<br>KRH117-1001-KSR999<br>Details<br>Details                | PROJECT OUTPUT DETAILS<br>TECHMART<br>"A Composition Of Silicone Based<br>"A Composition of Silicone Based<br>STI AWARD                                            | S<br>ased Antifoam With Addition Of Hydrophobic Silica Particles From Bamboo L<br>d Antifoam With Addition Of Hydrophobic Silica Particles From Bamboo Leaves'                                                       | eaves" 0000         |
| Project Output  | Details<br>PENCAPJARIAN DNA BUAH-<br>BUAHAN TERPILIH (MANGGA, BETIK,<br>NANAS DAN PISANG)<br>MENGGUNAKAN PENCIRIAN<br>MOLEKUL SINGLE SEQUENCE REPEAT<br>(SSR)<br>KH117-1001-KSR999<br>Details<br>Is<br>ball              | PROJECT OUTPUT DETAILS<br>TECHMART<br>"A Composition Of Silicone Based<br>"A Composition Of Silicone Based<br>STI AWARD<br>ASEAN Science and Technolog<br>National | S<br>ased Antifoam With Addition Of Hydrophobic Silica Particles From Bamboo L<br>d Antifoam With Addition Of Hydrophobic Silica Particles From Bamboo Leaves"<br>gy Awards - ASEAN Meritorious Service Award (AMSA) | eaves" 0000<br>2024 |
| Project Output  | Details<br>PENCAPJARIAN DNA BUAH-<br>BUAHAN TERPILIH (MANGGA, BETIK,<br>NANAS DAN PISANG)<br>MENGGUNAKAN PENCIRIAN<br>MOLEKUL SINGLE SEQUENCE REPEAT<br>(SSR)<br>KRH117-1001-KSR999<br>Details<br>Is<br>ball             | PROJECT OUTPUT DETAILS<br>TECHMART<br>"A Composition Of Silicone Based<br>"A Composition Of Silicone Based<br>STI AWARD<br>ASEAN Science and Technolog<br>National | S<br>ased Antifoam With Addition Of Hydrophobic Silica Particles From Bamboo L<br>d Antifoam With Addition Of Hydrophobic Silica Particles From Bamboo Leaves"<br>gy Awards - ASEAN Meritorious Service Award (AMSA) | eaves" 0000<br>2024 |

#### SETELAH SELESAI KEMASUKKAN MAKLUMAT PENGGUNA DENGAN ROLE KOORDINATOR MEMPUNYAI 2 VIEW ACTION BERBEZA TERTAKLUK KEPADA MAKLUMAT YANG DIMASUKKAN.

| SITUASI F | Pertama : Projec | CT ORGANIS | ATION ENTITY S<br>KOOF      | AMA USER STI ORGAN<br>RDINATOR)        | IISATION (SAN | MA DENGAN   | I ORGANISASI |
|-----------|------------------|------------|-----------------------------|----------------------------------------|---------------|-------------|--------------|
|           | BACK TO LIST     | VIEW       | SAVE AS DRAFT               | SUBMIT FOR REVIEW                      | APPROVE       | DELETE      |              |
| SITUASI F | Pertama : Projec | CT ORGANIS | SATION ENTITY T<br>ORGANISA | IDAK SAMA USER STI (<br>I KOORDINATOR) | ORGANISATIC   | N (TIDAK SA | AMA DENGAN   |
|           | BACK TO LIST     | VIEW       | SAVE AS DRAF                | SUBMIT FOR REV                         | DELE          | TE          |              |
|           |                  |            |                             | 47                                     |               |             |              |

## SEMAKAN STATUS SEMASA PROJEK BOLEH DILIHAT DI BORANG SEMASA PENGEMASKINIAN DATA DILAKSANAKAN DENGAN SCROLL KEBAWAH SEBELUM BUTANG ACTION.

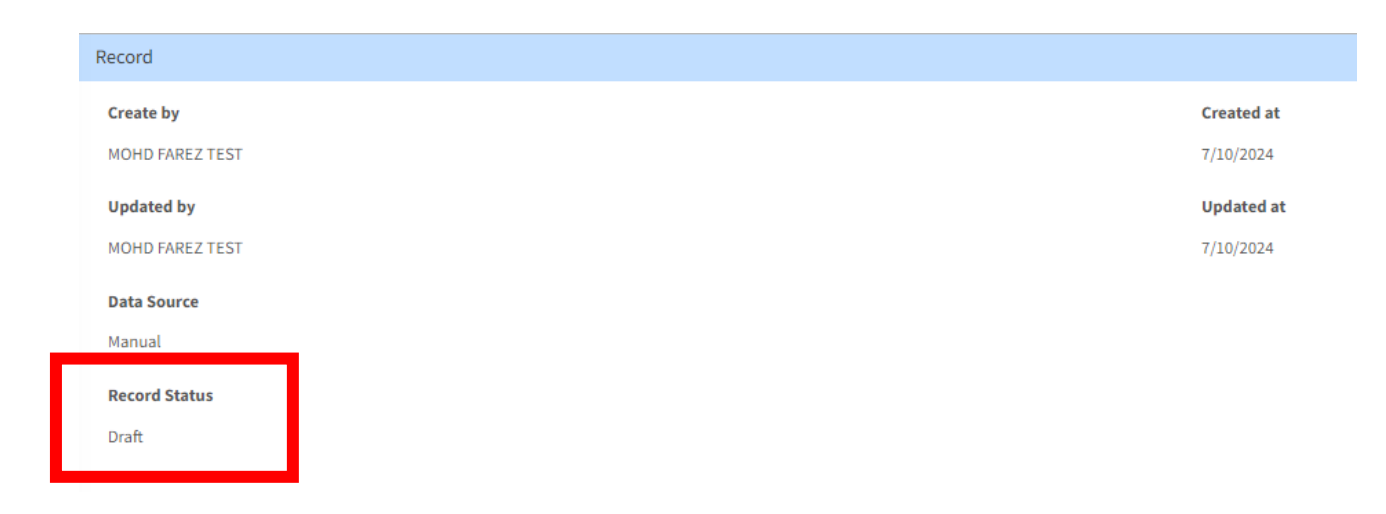

#### 2. PENGEMASKINIAN REKOD SEDIA ADA

#### A. PENGEMASKINIAN REKOD MENU "PROJECT"

- i. Klik "Sub Menu" "My Organization" / "My Record" / "My Draft"
  - Sub menu diatas Sahaja pengemaskinian boleh dilaksanakan.

| R&D PROJECT BANK                             | 4                 |                                                                                                    |                                                     |                                                                                          |                                             |                                             |                           |                                             |                                       |                                        | search                            | ٩                              | 0- 1         | MOHD FAREZ TEST - |  |  |  |
|----------------------------------------------|-------------------|----------------------------------------------------------------------------------------------------|-----------------------------------------------------|------------------------------------------------------------------------------------------|---------------------------------------------|---------------------------------------------|---------------------------|---------------------------------------------|---------------------------------------|----------------------------------------|-----------------------------------|--------------------------------|--------------|-------------------|--|--|--|
| Project My Involvement                       | R&D               | PRC                                                                                                    | JECT BANK                                           | Agency Coordinator                                                                       |                                             |                                             |                           |                                             |                                       |                                        |                                   |                                |              |                   |  |  |  |
| My Organisation                              | ADO NE            | Displaying 1 - 20 20 🛩 🏟-                                                                                                    |                                                     |                                                                                          |                                             |                                             |                           |                                             |                                       |                                        |                                   |                                |              |                   |  |  |  |
| <ul> <li>Upload</li> <li>Download</li> </ul> | All Re<br>(All ag | cords<br>encies Ri                                                                                                    | &D Projects) (19689)                                | My Organization Records<br>(All Approved R&D Projects) (40)                              | My Record<br>(My approved records) (0)      | My Submission<br>(My record under review by | coordinator) (1)          | My Draft<br>(Please complete record         | d) (1) My Task as A<br>(Please review | gency Coordinato<br>w & approve record | ter<br>ref (1)                    |                                |              |                   |  |  |  |
| Reference Table                              |                   | 15                                                                                                    | Project Name                                        |                                                                                          |                                             | Project Reference ID                        | From *                    | Fund Type *                                 | Project Status *                      | Malaysia Plan                          | Create by                         | Updated by                     | Updated at 4 | Record Status     |  |  |  |
|                                              | ۲                 | 13996                                                                                                    | A COMPREHENSIV<br>METABOLIC AND P<br>PANCREATIC DUC | VE INVESTIGATION OF THE RHYTHMI<br>PROTEOMICS CHANGES IN DIFFEREN<br>TAL ADENOCARCINOMA. | C BIOCHEMICAL.                              | FP010-2019A                                 | UNIVERSITI<br>MALAYA (UM) | Fundamental Research<br>Grant Scheme (FRGS) | Ongoing                               |                                        | JAIME JACQUELINE<br>A/P JAYAPALAN | MOHD FAREZ TEST                | 7/10/2024    | Approved          |  |  |  |
|                                              | ۲                 | 13998                                                                                                    | ELECTIN & BIOMAR                                    | RKER FOR DISEASES                                                                        |                                             | IF032-2020<br>ST040-2021                    | UNIVERSITI<br>MALAYA (UM) | Others                                      | Ongoing                               |                                        | JAIME JACQUELINE<br>A/P JAYAPALAN | NUR SUHADA BINTI<br>KELWON     | 1/7/2022     | Approved          |  |  |  |
|                                              | ۲                 | 14059                                                                                                    | SYNTHESIS OF A S                                    | SUSTAINABLE SUPERSULFATED CEM<br>ES                                                      | ENT INCORPORATING                           |                                             | UNIVERSITI<br>MALAYA (UM) | Others                                      | Ongoing                               |                                        | . MO KIM HUNG                     |                                |              | Approved          |  |  |  |
|                                              | ۲                 | 14060                                                                                                    | DISCERNING THE<br>PHOSPHORUS SL<br>ACTIVATIONS      | MECHANISM BEHIND ACCELERATED<br>AG LOW CARBON CEMENT VIA CHEM                            | HYDRATION OF<br>ICAL AND THERMAL            | FP047-2021                                  | UNIVERSITI<br>MALAYA (UM) | Fundamental Research<br>Grant Scheme (FRGS) | Ongoing                               |                                        | . MO KIM HUNG                     | . MO KIM HUNG                  | 1/7/2022     | Approved          |  |  |  |
|                                              | ۲                 | 13901                                                                                                    | GENETIC DETERM                                      | AINANTS OF SUSCEPTIBILITY AND SE                                                         | VERITY IN NON-ALCOHOLIC                     | BK077-2016                                  | UNIVERSITI<br>MALAYA (UM) | Others                                      | Complete                              |                                        | SHAMSUL BIN<br>MOHD ZAIN          | RIDZUAN M<br>SAHARAN           | 13/4/2022    | Approved          |  |  |  |
|                                              | ۲                 | 13911 UNDERSTANDING THE REGULATORY MECHANISMS OF BANANA GROUP VII<br>ETHYLENE RESPONSE FACTORS (ERFS) IN RESPONSE TO FLOODING STRESS |                                                     | FRG5/1/2018/5TG03/UM/02/2                                                                | UNIVERSITI<br>MALAYA (UM)                   | Fundamental Research<br>Grant Scheme (FRGS) | Complete                  |                                             | TAN BOON CHIN                         | MOHAMMAD FAREZ<br>BIN MAT HASBI        | 10/2/2022                         | Approved                       |              |                   |  |  |  |
|                                              | ۲                 | 13902                                                                                                    | MICRORNA-MRNA<br>MYELOID LEUKAE                     | A REGULATORY RELATIONSHIP IN NO<br>EMIA ASSESSED BY CLINICAL AND CO                      | RMAL KARYOTYPE ACUTE                        | FP027-2018A                                 | UNIVERSITI<br>MALAYA (UM) | Fundamental Research<br>Grant Scheme (FRGS) | Ongoing                               |                                        | SHAMSUL BIN<br>MOHD ZAIN          | SHAMSUL BIN<br>MOHD ZAIN       | 30/6/2021    | Approved          |  |  |  |
|                                              | ۲                 | 13899                                                                                                    | ELUCIDATION OF<br>INDEPENDENT CE<br>MESUA ELEGANS   | CALPAIN 2 AND CATHEPSIN B INVOLV<br>ELL DEATH INDUCED BY 4-PHENYLCO<br>ON CANCER CELLS.  | VEMENT IN CASPASE-<br>UMARINS ISOLATED FROM | RU015-2015                                  | UNIVERSITI<br>MALAYA (UM) | Others                                      | Complete                              |                                        | NORHAFIZA BINTI<br>MOHD ARSHAD    | NORHAFIZA BINTI<br>MOHD ARSHAD | 30/6/2021    | Approved          |  |  |  |
|                                              | ۲                 | 13886                                                                                                    | 5 EVALUATION OF 1                                   | I-ACETOXYCHAVICOL ACETATE (ACA)<br>N LUNG CANCER CELLS IN VITRO AND                      | LOADED NANOSTRUCTED                         | TU002F-2018                                 | UNIVERSITI<br>MALAYA (UM) | Others                                      | Complete                              |                                        | NORHAFIZA BINTI<br>MOHD ARSHAD    | NORHAFIZA BINTI<br>MOHD ARSHAD | 30/6/2021    | Approved          |  |  |  |
|                                              |                   |                                                                                                    |                                                     |                                                                                          |                                             |                                             | Next 20 re                | cords                                       |                                       |                                        |                                   |                                |              |                   |  |  |  |

• Sistem akan memaparkan senarai projek berstatus "Approved" sahaja bagi organisasi pemilik akaun sahaja. Untuk kemaskini maklumat klik ikon 🥯 .

|   | <u>ID</u> | Project Name                                                                                                    |
|---|-----------|----------------------------------------------------------------------------------------------------|
| ۲ | 19759     | <u>PENCAPJARIAN DNA BUAH-BUAHAN TERPILIH (MANGGA, BETIK, NANAS DAN PISANG)</u><br>MENGGUNAKAN PENCIRIAN MORFOLOGI DAN PENANDA MOLEKUL SINGLE SEQUENCE REPEAT (SSR) |

• Sistem akan memaparkan maklumat details produk seperti berikut :

| R&D PROJECT BANK                                                                                      |                                                                                                    |                       |                 |        |                                            |                                                   |      |                     |                   | 1 MOHD FAREZ       |  |  |  |  |  |
|----------------------------------------------------------------------------------------------------|----------------------------------------------------------------------------------------------------|-----------------------|-----------------|--------|--------------------------------------------|---------------------------------------------------|------|---------------------|-------------------|--------------------|--|--|--|--|--|
| Project My Involvement                                                                                | A COMPREHE<br>PANCREATIC                                                                                                    | NSIVE INV<br>DUCTAL A | ESTIG/<br>DENO( | ATION  | OF THE RHYTHMIC BIO<br>IOMA. [FP010-2019A] | OCHEMICAL, M                                      | ETAB | BOLIC AND PROTEOMIC | S CHANGES IN DIFF | ERENT PHENOTYPES   |  |  |  |  |  |
| I My Organisation                                                                                     | Project Details                                                                                                    | Project Details       |                 |        |                                            |                                                   |      |                     |                   |                    |  |  |  |  |  |
| Upfoad      Countoad     Reference Table     C                                                        | Project Name     Start Date       A COMPRETENSION OF THE REPERSION OF THE REPERSION OF EDUCATION OF THE REPERSION OF EDUCATION OF THE REPERSION OF THE REPERSION O |                       |                 |        |                                            |                                                   |      |                     |                   |                    |  |  |  |  |  |
| rriject Clasification Project Organisation & Fund Provider Fund Detail Team Ouput                     |                                                                                                    |                       |                 |        |                                            |                                                   |      |                     |                   |                    |  |  |  |  |  |
| MPDCS Division                                                                                        | MRDCS Catego                                                                                                    | D/                    |                 |        |                                            |                                                   |      | MPDCS Group         | MPDCS Area        | MPCDS Other        |  |  |  |  |  |
| 0                                                                                                    | E1230000 - BIO                                                                                                    | LA                    | ç               |        |                                            |                                                   |      | 0                   | Mileonica         | <u>Mices outer</u> |  |  |  |  |  |
| 0                                                                                                    | E2020000 - APP                                                                                                    |                       |                 | LOCIES |                                            |                                                   |      |                     |                   |                    |  |  |  |  |  |
| 0                                                                                                    | F5010000 MFF                                                                                                    |                       | CIENCES         | LOGILS |                                            |                                                   | 0    |                     |                   |                    |  |  |  |  |  |
| 10-10 STIE (Social Economic Drive                                                                     | 0 PSOLDOUO-MEDICAL AND HEALTH SCIENCES 0 -                                                                                                    |                       |                 |        |                                            |                                                   |      |                     |                   |                    |  |  |  |  |  |
| 30 Niche Area Based on Social Eco                                                                     | 10 Niche Area Based on Social Economic Drivers 10-10 STIE (Science and Technology Driven)                                                                                                    |                       |                 |        |                                            |                                                   |      |                     |                   |                    |  |  |  |  |  |
| ecord                                                                                                 |                                                                                                    |                       |                 |        |                                            |                                                   |      |                     |                   |                    |  |  |  |  |  |
| Create by<br>JAIME JACQUELINE A/P JAYAPALAN<br>Updated by<br>MOHD FAREZ TEST<br>Data Source<br>Manual |                                                                                                    |                       |                 |        |                                            | Created at<br>5/4/2022<br>Updated at<br>7/10/2024 |      |                     |                   |                    |  |  |  |  |  |

- BACK TO LIST EDIT 🚔 PDF VIEW
  - Bagi mengmaskini maklumat tersebut scroll kebawah dan sila klik "Edit". Sistem akan menukar borang / maklumat ke mode boleh dikemaskini maklumat tersebut.

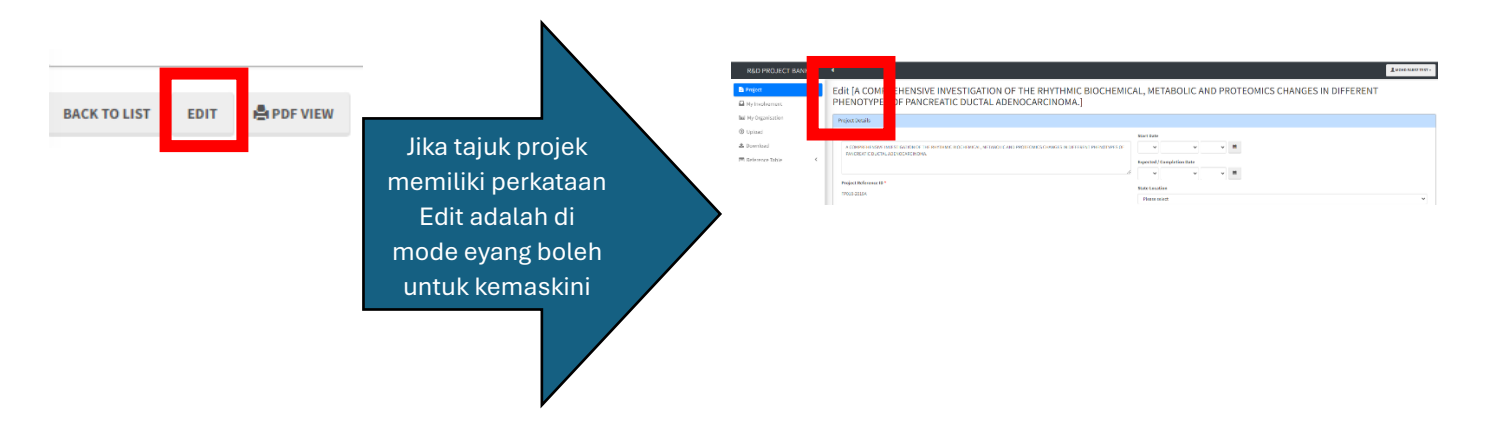

• Setelah selesai mengemaskini boleh klik "Save as Draft" dan rekod status akan tukar kepada Draft.

| Record                                                           |            |
|------------------------------------------------------------------|------------|
| Create by                                                        | Created at |
| JAIME JACQUELINE A/P JAYAPALAN                                   | 5/4/2022   |
| Updated by                                                       | Updated at |
| MOHD FAREZ TEST                                                  | 7/10/2024  |
| Data Source                                                      |            |
| Manual                                                           |            |
| Record Status                                                    |            |
| Approved                                                         |            |
|                                                                  | ſ          |
| BACK TO LIST VIEW SAVE AS DRAFT                                  |            |
| Deced                                                            |            |
| Record                                                           |            |
| Create by                                                        | Created at |
|                                                                  | Undeted at |
| MOHD FAREZ TEST                                                  | 7/10/2024  |
| Data Source                                                      |            |
| Manual                                                           |            |
| Record Status                                                    |            |
| Draft                                                            |            |
|                                                                  |            |
| BACK TO LIST VIEW SAVE AS DRAFT SUBMIT FOR REVIEW APPROVE DELETE |            |
|                                                                  |            |

• Setelah rekod dalam status Draft maklumat ini akan berpindah ke sub menu "My Draft" sehingga action lain dilaksanakan menggunakan butang action yang ada.

| R&D PROJECT BANK  |     | •                                                                                                    |                                     |              |                      |      |                    |           |  |                |                                                                    |                 | 503               | irch              | ۹. ۵۰        | MOND FAREZ TEST - |
|-------------------|-----|----------------------------------------------------------------------------------------------------|-------------------------------------|--------------|----------------------|------|--------------------|-----------|--|----------------|--------------------------------------------------------------------|-----------------|-------------------|-------------------|--------------|-------------------|
| Project           |     | D* D                                                                                                    | 2.D DROIECT RANK                    |              |                      |      |                    |           |  |                |                                                                    |                 |                   |                   |              |                   |
| My Involvement    |     | RQD                                                                                                    | ACU PROJECT DAINEAgency Coordinater |              |                      |      |                    |           |  |                |                                                                    |                 |                   |                   |              |                   |
| 🖽 My Organisation | - 1 | ADD NEW                                                                                                    | aan maa Dholaying 1-1 20 🤝 📥        |              |                      |      |                    |           |  |                |                                                                    |                 |                   |                   |              |                   |
| Upload            | <   |                                                                                                    |                                     |              |                      |      |                    |           |  |                |                                                                    |                 |                   |                   |              |                   |
| 📥 Download        | - 1 | All Records My Organization Records My Record My Submission My Draft y Task as Agency Coordi<br>(All agencies R&D Projects) [19688] (All Approved R&D Projects) [39] (My approved records) (0) (My record under review by coordinator) (1) [Please complete record (1)] tease review & approve n |                                     |              |                      |      |                    |           |  |                | y Task as Agency Coordinator<br>lease review & approve record) (1) |                 |                   |                   |              |                   |
| Reference Table   | <   |                                                                                                    |                                     |              |                      |      |                    |           |  |                | Constantos                                                         | Undersed by:    | Undefected at al. | Decend Chalue     |              |                   |
|                   | - 1 | -                                                                                                    |                                     | Project Name | Project Reference ID | From |                    | Fund Type |  | Project status |                                                                    | Mataysia.Ptan   | <u>create by</u>  | <u>Opdated by</u> | opuated at + | Record status     |
|                   | - 1 | Image: Second state         State         State         State         UNIVERSITI MALAYA (UM)                                                                                                    |                                     |              |                      |      | Transferred RMK 12 |           |  |                |                                                                    | MOHD FAREZ TEST | MOHD FAREZ TEST   | 7/10/2024         | Draft        |                   |
|                   | - 1 |                                                                                                    |                                     |              |                      |      |                    |           |  |                |                                                                    |                 |                   |                   |              |                   |
|                   | - 1 |                                                                                                    |                                     |              |                      |      |                    |           |  |                |                                                                    |                 |                   |                   |              |                   |
|                   | - 1 |                                                                                                    |                                     |              |                      |      |                    |           |  |                |                                                                    |                 |                   |                   |              |                   |